## **TUS Midlands (Athlone Campus)**

## How to top up your TUS Student Print Account with Credit

- 1. Login to https://myapps.microsoft.com
- 2. From the list of applications click on the Topup Mobile Printing app

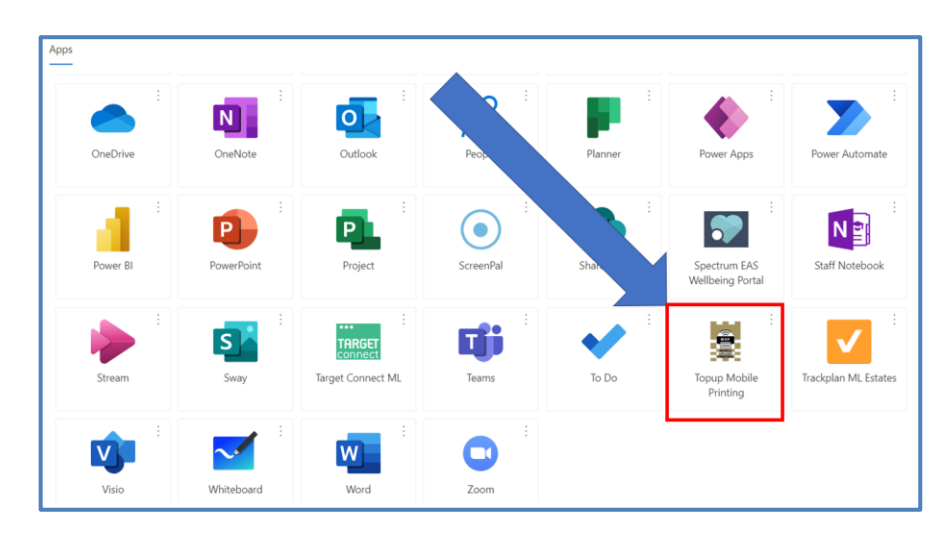

3. You will then see the screen below

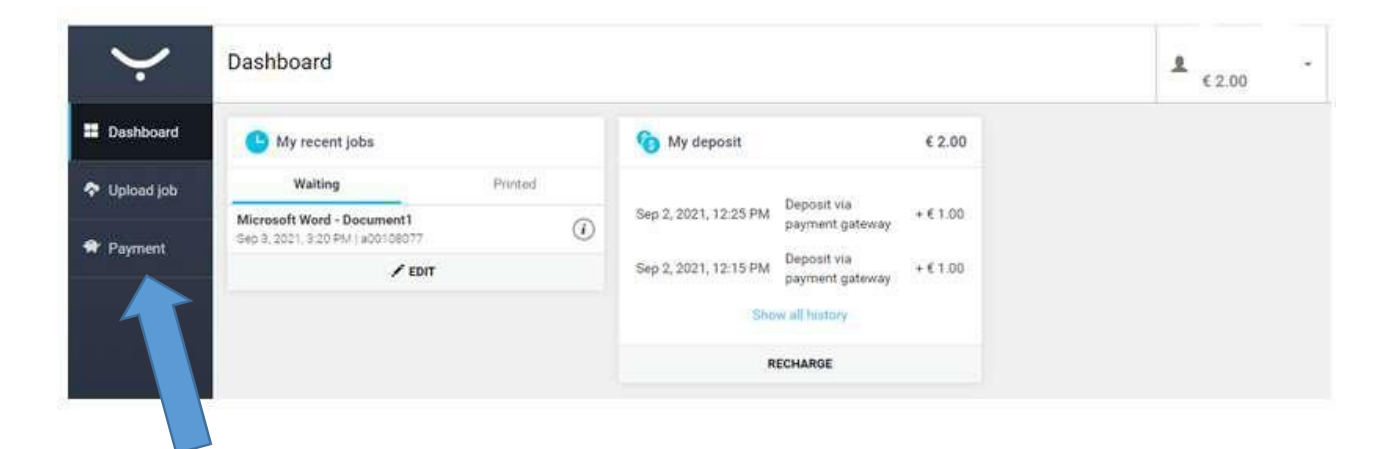

## Payment

| Account details               | Recharge cr | edit        |                 |   |
|-------------------------------|-------------|-------------|-----------------|---|
| our balance is: € 2           | 2.00        |             |                 |   |
| Operation type:               | All         | ~           | Date from:      | Ħ |
| Amount from:                  |             |             | to:             |   |
| QSEARCH                       | LEAR ALL    |             |                 |   |
|                               |             | Pau         | menthing        |   |
| Date                          |             | , uy        | ment type       |   |
| Date<br>Sep 2, 2021, 12:25 PM | И           | Deposit via | payment gateway |   |

5. Select recharge credit

The following screen will then be displayed

## Payment

| Account deta | ails       | Recharge credit |  |
|--------------|------------|-----------------|--|
| Electronic   | payment    | Voucher         |  |
| Amount:      | €          |                 |  |
| (            | globalpaym | ents            |  |

6. Type in the amount you want to top-up your card by (the minimum amount is €5)7. Press Pay

The following screen will then be displayed

|                  | Address line: |
|------------------|---------------|
|                  | Address line: |
|                  | Address line: |
|                  | City:         |
|                  | Postal code:  |
| 2 million and an | Country       |

8. Type in the address details of the card holder of the card you are using

9. Press Continue

The following screen will then be displayed

| Card Number piry Security Code MM/YY Security Code ( rdholder Name | Card Number     | VISA              |
|--------------------------------------------------------------------|-----------------|-------------------|
| Security Code       MM/YY     Security Code       rdholder Name    | Card Number     |                   |
| MM/YY Security Code (                                              | Expiry          | Security Code     |
| rdholder Name                                                      | MM/YY           | Security Code (?) |
|                                                                    | Cardholder Name |                   |
| Tardholder Name                                                    | Cardholder Name |                   |
|                                                                    |                 |                   |
|                                                                    |                 |                   |

- 10. Enter the card details as requested
- 11. Press Pay now
- 12. You will then be directed to the payment authorisation page, once the payment is complete it will say payment successful and your account will then be topped up.
- 13. Once your top-up is complete, please close the payment tab by pressing the x shown below

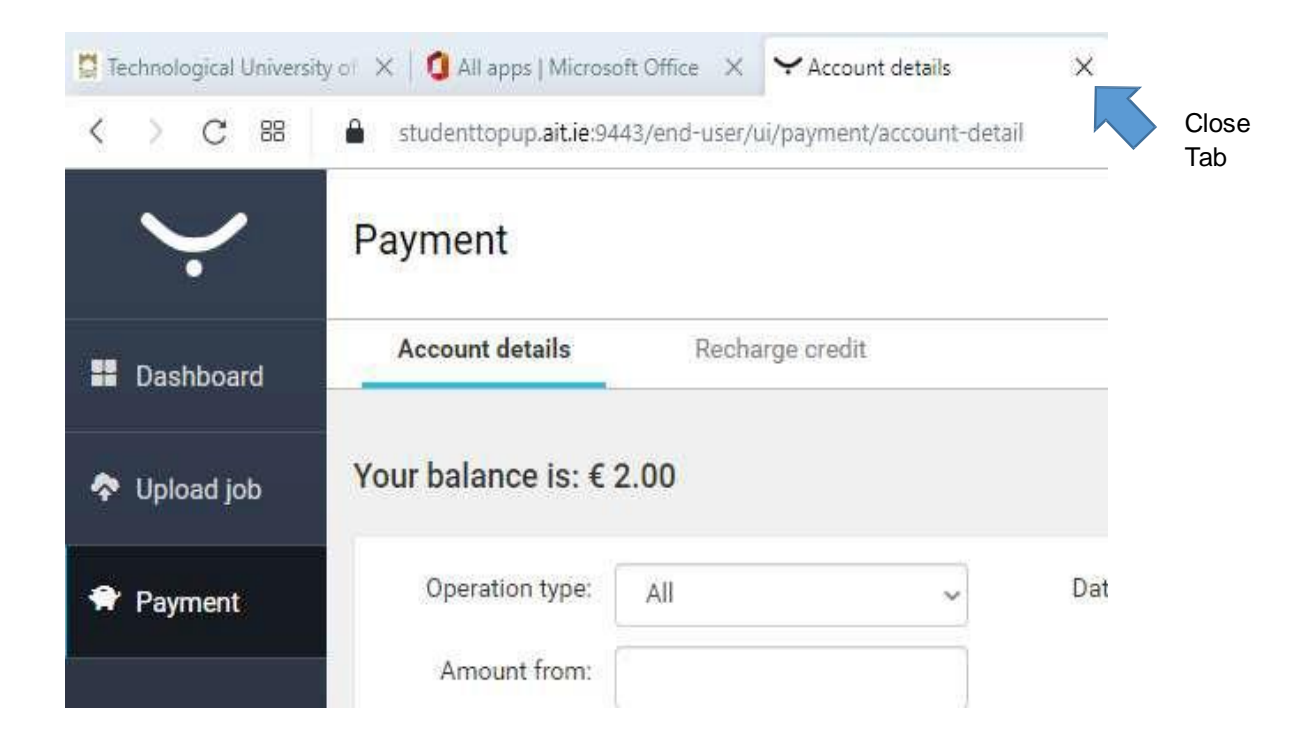

Note: If you have any issues with topping up your student account, please log a call on the student IT helpdesk